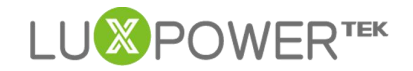

## Introduction à l'Interface utilisateur (UI) du

## système de surveillance Lux Power

Version : 1.2

Date : 1-07-07-2021

### Historique

| Version          | Enregistrement des modifications  | Date       |
|------------------|-----------------------------------|------------|
| Version initiale | Version initiale                  | 06-04-2020 |
| 1.1              | Changement d'images dû à une      | 07-07-2020 |
|                  | modification de conception        |            |
| 1.2              | Mise à jour de quelques fonctions | 01-07-2021 |

L'objectif de ce document est de présenter l'interface utilisateur (UI) du système de surveillance Lux Power aux utilisateurs de Lux Power. Le système de surveillance peut changer en raison de mises à jour, donc si vous trouvez que les descriptions de l'interface utilisateur suivantes sont différentes, veuillez contacter info@luxpowertek.com pour obtenir de l'aide si vous avez des questions.

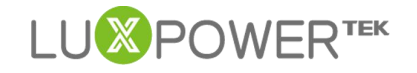

# Sommaire

| Introduction de l'interface utilisateur du système de surveillance Lux Power | 1  |
|------------------------------------------------------------------------------|----|
| 1. Surveillance                                                              | 2  |
| 1.1 Tableau de bord                                                          | 2  |
| 1.2 Information du système en temps réel                                     | 4  |
| 1.3 Puissance d'entrée & de sortie (quotidiennement)                         | 4  |
| 1.4 Aperçu énergétique                                                       |    |
| 2. Données                                                                   | 5  |
| 2.1 Graphique                                                                | 5  |
| 2.2 Énergie                                                                  | 6  |
| 2.3 Historique des données                                                   | 6  |
| 2.4 Données locales                                                          | 7  |
| 2.5 Historique des événements                                                |    |
| 3. Configuration                                                             | 8  |
| 3.1 Stations                                                                 |    |
| 3.2 Journaux de données                                                      |    |
| 3.3 Onduleurs                                                                | 9  |
| 3.4 Utilisateurs                                                             | 9  |
| 4. Aperçu                                                                    | 9  |
| 5. Entretien                                                                 | 10 |
| 5.1 Réglages à distance                                                      |    |
| 5.2 Réglages par lots                                                        |    |
| 5.3 Enregistrement des modifications                                         |    |
| 5.4 Mise à jour à distance                                                   |    |
|                                                                              |    |

## 1. Surveillance

La vue *Surveillance* permet aux clients (utilisateurs finaux) de vérifier facilement les informations du système en temps réel (y compris les données de batterie, de panneau photo-voltaïque (PV), d'alimentation électrique d'urgence (EPS) et de réseau), avec des chiffres quotidiens et globaux pour le rendement solaire, la charge/décharge de la batterie, l'énergie d'alimentation et la consommation.

### 1.1 Tableau de bord

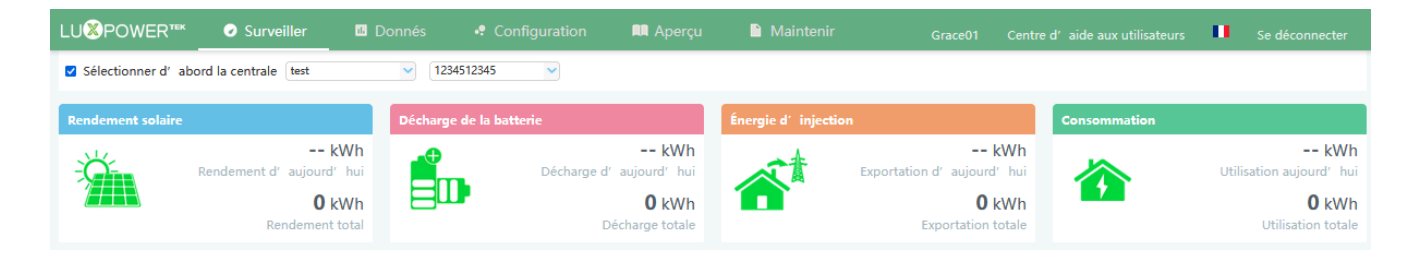

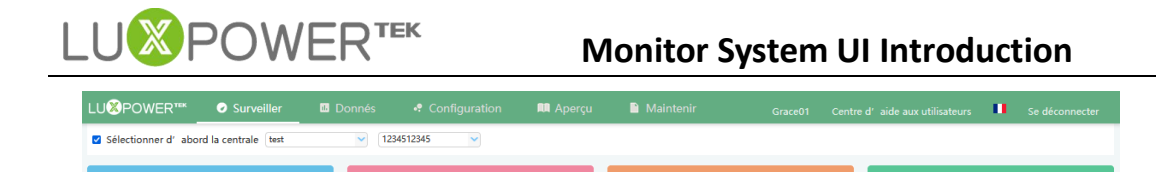

-- kWh

**0** kWh

Télécharger aujourd' Hui

0% Charger aujourd' Hui

|     | Aujourd'hui kWh   |                      | Chargement total         | Total des impor    | tations          | Utilisation totale   |
|-----|-------------------|----------------------|--------------------------|--------------------|------------------|----------------------|
| Rei | ndement solair    | <b>e :</b> les donné | ées montrent l'énergi    | e produite par     | les panneaux     | solaires. Pour les   |
| one | duleurs couplés   | s en courant         | t alternatif, il affiche | e la puissance     | générée par      | l'onduleur sur le    |
| rés | eau. Pour pouv    | oir afficher le      | es données correcten     | nent, la pince de  | e CT PV pour     | l'onduleur AC ESS    |
| dev | vra être installé | e. Lorsque l'i       | mage du rendement s      | solaire est clique | ée ou touchée    | e (sur l'application |
| Lux | (Power), elle ba  | scule sur l'af       | fichage de la façon d    | ont l'énergie so   | laire a été uti  | ilisée ce jour-là et |
| un  | deuxième clic d   | ou toucher af        | ffiche les totaux depu   | iis la mise en se  | rvice. Il indiqu | ue le pourcentage    |
| de  | charge fourni, l  | a charge de l        | a batterie et l'exporta  | ation vers le rése | eau.             |                      |

-- kWh

**0** kWh

4

-- kWh

**0** kWh

**Charge/Décharge de la batterie :** les données montrent l'énergie de charge et de décharge de la batterie/des batteries. Lorsque l'image de la batterie est cliquée ou touchée, l'écran bascule entre la décharge et la charge de la batterie, indiquant les totaux pour ce jour et depuis la mise en service.

Énergie d'alimentation/Importation : elle montre l'énergie exportée vers le réseau pour ce jour-là et depuis la mise en service. Lorsque l'image est cliquée ou touchée, elle montre l'énergie importée du réseau pour ce jour-là et depuis la mise en service.

**Consommation :** les données montrent la consommation totale d'énergie de la propriété pour ce jour-là et depuis la mise en service

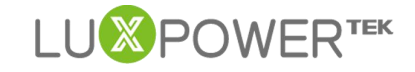

#### 1.2 Informations du système en temps réel

L'image montre les données d'énergie en direct, avec des flux dynamiques. Lorsque l'image de la batterie est cliquée, elle affiche la limite de charge et de décharge de la batterie. Lorsque la batterie est de couleur jaune ou rouge, cela signifie qu'il y a un problème ou une défaillance de la batterie.

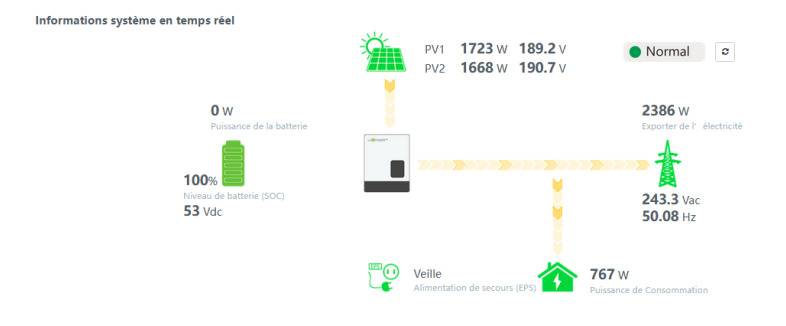

#### 1.3 Puissance d'entrée et de sortie (quotidienne)

L'image montre la courbe de puissance pour chaque jour, y compris l'énergie solaire, l'énergie de charge/décharge de la batterie et l'énergie et la consommation d'importation/exportation du réseau.

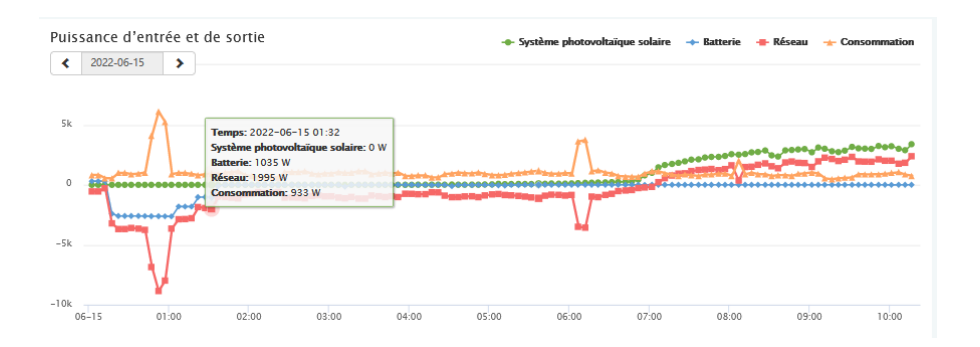

#### **1.4 Aperçu énergétique**

Avec la case *Mois* en surbrillance, le graphique montre les statistiques énergétiques de chaque jour. Lorsque l'icône *Année* est cliquée ou touchée, elle affiche l'énergie de chaque mois et lorsque l'icône *Total* est cliquée ou touchée, elle affiche l'énergie de chaque année.

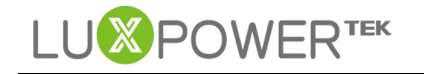

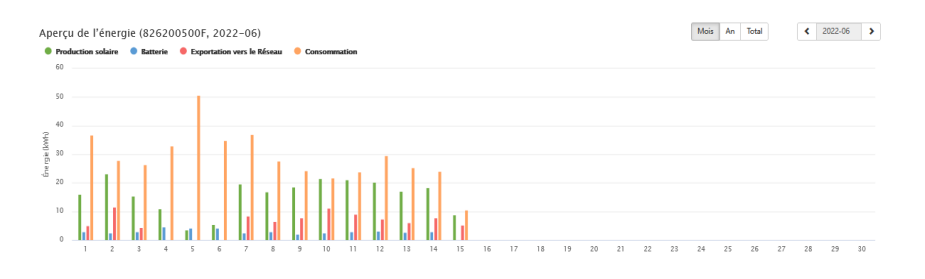

## 2. Données

La vue Données montre des données de fonctionnement plus détaillées, ce qui aide à l'analyse et à la maintenance, y compris les paramètres techniques détaillés du PV, de la batterie, du réseau et de l'EPS. La vue Données se compose de cinq paragraphes : Graphique, Énergie, Données historiques, Données locales et Historique des événements que vous pouvez consulter à la suite.

#### 2.1 Graphique LUXPOWER\*\* Donnés Sélectionner d' abord la centrale Fasano Alberto PV Side

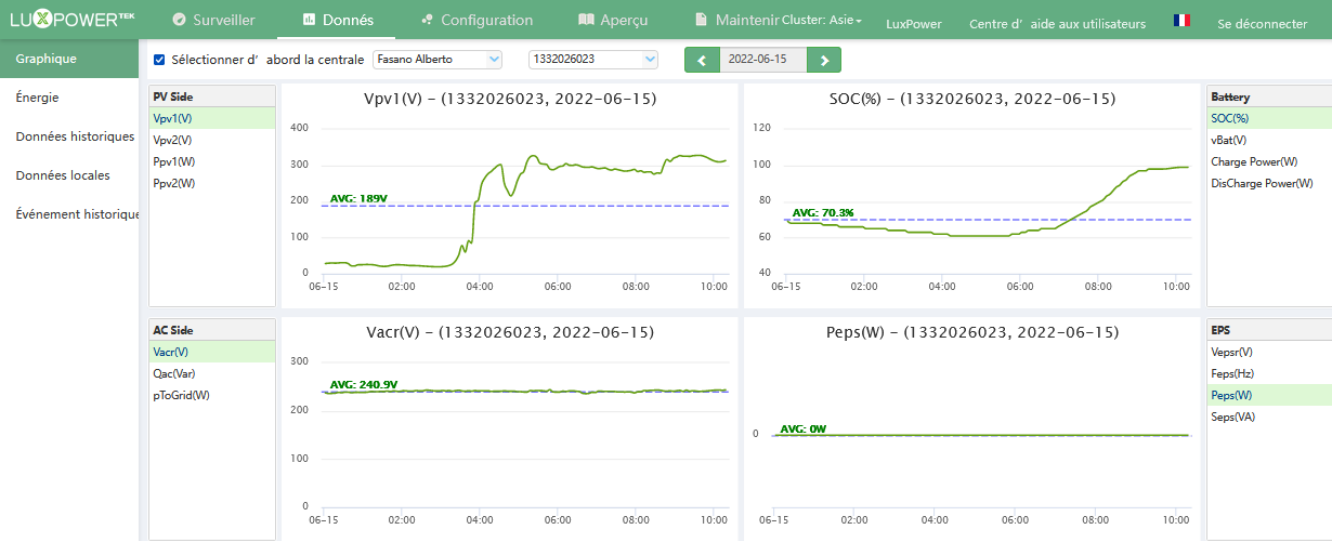

Le graphique montre comment les paramètres clés de "PV side", "Battery", "AC Side", "EPS" changent avec le temps sur une période de 24 heures.

Vous trouverez ci-dessous la signification de chaque abréviation de paramètre

Vpv : Tension d'entrée solaire

Ppv : Puissance d'entrée solaire

**SOC**(%) : Batterie/batteries - État de charge

vBat : Tension batterie/batteries

Vacr : Tension de sortie CA

Qac: Puissance réactive de la sortie CA

Vepsr : Tension nominale de l'EPS (Alimentation de secours)

pToGrid : Puissance d'alimentation du réseau

Feps : Fréquence de l'EPS

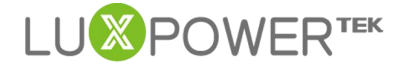

**Peps** : Puissance de sortie de l'EPS **Seps** : Puissance apparente de l'EPS

### 2.2 Énergie

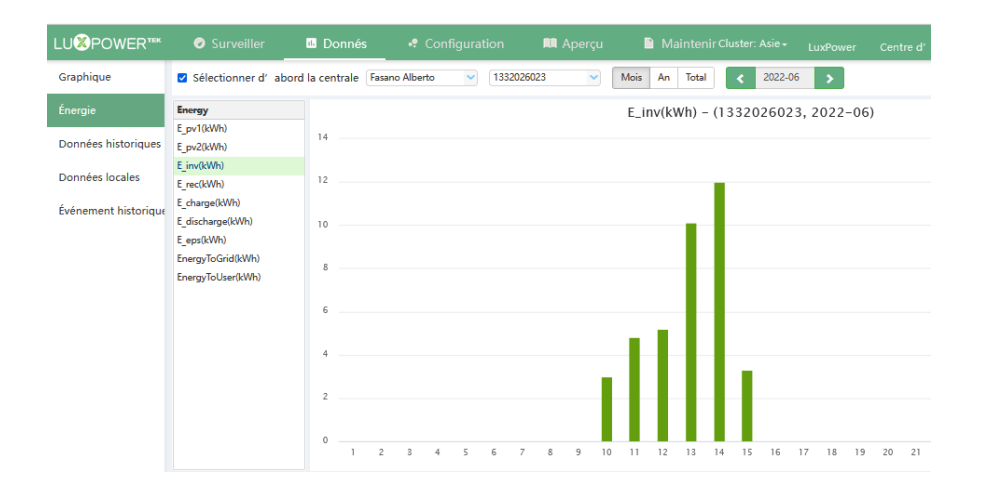

Paragraphe *Énergie* : les différents diagrammes à barres ci-dessus montrent comment l'énergie (axe des y) change avec le temps, quotidiennement, par date (axe des x) en un mois.

E\_pv1(kWh): Énergie générée par la chaîne PV1
E\_pv2(kWh): Énergie générée par la chaîne PV2
E\_inv(kWh): Sortie d'énergie via la sortie CA
E\_rec(kWh): Énergie de charge CA
E\_charge(kWh): Énergie utilisée pour la charge de la batterie
E\_discharge(kWh): Sortie d'énergie par décharge de la batterie
E\_eps(kWh): Production d'énergie via EPS
EnergyToGrid(kWh): Énergie d'alimentation
EnergyToUser(kWh): Importation d'énergie du réseau

#### 2.3 Historique des données

Le paragraphe *Historique des données* contient les mesures des paramètres techniques du PV, de la batterie, de l'EPS et du réseau, principalement pour l'analyse de Luxpower ou de son distributeur afin de résoudre rapidement les problèmes qui ont pu survenir.

Nous considérons que des connaissances professionnelles et techniques sont nécessaires pour bien comprendre ce tableau. Nous suggérons aux utilisateurs finaux de consulter uniquement la vue *Surveillance*, le paragraphe *Graphique* et les paragraphes *Énergie* car ils fournissent des données de performance faciles à comprendre.

Il est suggéré aux distributeurs de Luxpower de se concentrer sur les paramètres clés ci-dessous pour effectuer un dépannage rapide pour leurs utilisateurs finaux :

1. PtoGrid/PtoUser (pour vérifier si CT a été correctement connecté)

Shenzhen Lux Power Technology Co., Ltd | www.luxpowertek.com | info@luxpowertek.com

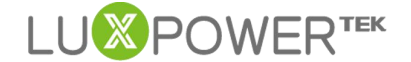

- 2. **Vpv/Ppv** (pour vérifier le MPPT)
- 3. Vo/Po/So (pour vérifier le type de charge et s'il y a une surcharge en mode EPS)
- 4. Vb/SOC (pour vérifier l'état de charge actuel et si la batterie est surchargée ou déchargée)
- 5. **Vac/Fac** (pour évaluer les performances du réseau et vérifier si la plage de tension et de fréquence de fonctionnement est conforme au réseau)
- 6. **E-xxday** (pour évaluer la distribution d'énergie), Exxall (pour vérifier si le système fonctionne bien en mode hors réseau)

| LU <b>X</b> POWER <sup>TEK</sup> |    | 🕝 Surveille  | er 🗈 Donn           |        |          |         |         |        | 🛤 Ap     |          |          |            |         |         |         |         |         |          |           |           |            |
|----------------------------------|----|--------------|---------------------|--------|----------|---------|---------|--------|----------|----------|----------|------------|---------|---------|---------|---------|---------|----------|-----------|-----------|------------|
| Graphique                        | •  | Sélectionner | d' abord la central | e Fasa | no Alber | o       | ~       | 133202 | 6023     | ~        | <        | 2022-06-   | 15      | >       |         | E       | xporter | des donn | ées       | Exporte   | r des donn |
| Énergie                          |    | Numéro de s  | é Temps             | Status | Vpv1(V)  | Vpv2(V) | vBat(V) | SOC(%  | ) Ppv1(V | / Ppv2(W | pCharge( | pDisCharge | Vacr(V) | Fac(Hz) | Pinv(W) | Prec(W) | PF      | Vepsr(\  | (; Feps(H | iz Peps(V | N. Seps(VA |
|                                  | 1  | 1332026023   | 2022-06-15 10:17:38 | 0x04   | 313.4    | 314.1   | 50.8    | 99%    | 1403     | 1409     | 0        | 0          | 243.9   | 49.98   | 2652    | 0       | 1       | 244.2    | 49.98     | 0         | 0          |
| Données historiques              | 2  | 1332026023   | 2022-06-15 10:12:41 | 0x04   | 310.6    | 310.3   | 50.8    | 99%    | 1438     | 1440     | 0        | 0          | 243.1   | 50      | 2680    | 0       | 1       | 243.3    | 50        | 0         | 0          |
|                                  | 3  | 1332026023   | 2022-06-15 10:07:38 | 0x04   | 309.8    | 309.6   | 51      | 99%    | 1394     | 1395     | 0        | 0          | 243.7   | 49.99   | 2650    | 0       | 1       | 244.2    | 49.99     | 0         | 0          |
| Données locales                  | 4  | 1332026023   | 2022-06-15 09:37:37 | 0x0C   | 328      | 334.4   | 50.7    | 98%    | 224      | 227      | 296      | 0          | 240.8   | 49.96   | 110     | 0       | 1       | 241.2    | 49.96     | 0         | 0          |
| Événement historique             | 5  | 1332026023   | 2022-06-15 09:27:40 | 0x0C   | 327      | 334     | 50.6    | 98%    | 309      | 317      | 296      | 0          | 242.1   | 50      | 268     | 0       | 1       | 241.2    | 50.01     | 0         | 0          |
| Evenement historique             | 6  | 1332026023   | 2022-06-15 09:22:38 | 0x0C   | 325.1    | 332.2   | 50.5    | 98%    | 361      | 369      | 298      | 0          | 241     | 50      | 367     | 0       | 1       | 242      | 50        | 0         | 0          |
|                                  | 7  | 1332026023   | 2022-06-15 09:17:37 | 0x0C   | 325.7    | 332.9   | 50.5    | 98%    | 381      | 390      | 298      | 0          | 243.4   | 50      | 396     | 0       | 1       | 244.2    | 50        | 0         | 0          |
|                                  | 8  | 1332026023   | 2022-06-15 09:12:39 | 0x0C   | 325.7    | 333.1   | 50.5    | 97%    | 379      | 388      | 298      | 0          | 240.7   | 50.02   | 393     | 0       | 1       | 241.2    | 50.02     | 0         | 0          |
|                                  | 9  | 1332026023   | 2022-06-15 09:07:38 | 0x0C   | 327.4    | 334.7   | 50.5    | 97%    | 380      | 389      | 298      | 0          | 242.8   | 49.97   | 395     | 0       | 1       | 243.3    | 49.96     | 0         | 0          |
|                                  | 10 | 1332026023   | 2022-06-15 09:02:38 | 0x0C   | 323.3    | 326.5   | 50.7    | 97%    | 821      | 830      | 1127     | 0          | 242.1   | 49.99   | 404     | 0       | 1       | 243.1    | 49.99     | 0         | 0          |
|                                  | 11 | 1332026023   | 2022-06-15 08:57:37 | 0x0C   | 319.6    | 315.2   | 50.8    | 96%    | 1181     | 1167     | 1765     | 0          | 241     | 49.99   | 400     | 0       | 1       | 242      | 49.99     | 0         | 0          |
|                                  | 12 | 1332026023   | 2022-06-15 08:52:39 | 0x0C   | 311.1    | 285.8   | 50.9    | 95%    | 1697     | 1353     | 2523     | 0          | 242     | 49.98   | 323     | 0       | 1       | 242.6    | 49.98     | 0         | 0          |
|                                  | 13 | 1332026023   | 2022-06-15 08:47:39 | 0x0C   | 316.6    | 289.5   | 50.8    | 94%    | 1492     | 1321     | 2524     | 0          | 241.3   | 49.99   | 88      | 0       | 1       | 242      | 49.99     | 0         | 0          |

#### 2.4 Données locales

Le paragraphe *Données locales* affiche les données enregistrées pendant la (les) période(s) hors ligne (perte d'Internet ou de Wi-Fi). C'est la même chose que l'historique des données mais pour l'enregistrement des données hors ligne.

Remarque : les données locales sont saisies toutes les 5 minutes et sont enregistrées lorsque le système est hors ligne pendant plus de 20 minutes. Le système peut enregistrer des données pendant 90 jours maximum.

| LUXPOWER***          | <ul> <li>Surveiller</li> </ul> | 🖪 Donnés          | Configuration                | n 🛤 Aperçu           | 📔 Mainteßløster: Asie 🗸            | LuxPower          | Centre d' | aide aux utilisateurs       | н.        | Se déconnecter         |
|----------------------|--------------------------------|-------------------|------------------------------|----------------------|------------------------------------|-------------------|-----------|-----------------------------|-----------|------------------------|
| Graphique            | Sélectionner d'                | abord la centrale | Fasano Alberto 💙             | 1332026023 🗸         | Afficher toutes les donnée         | es locales <      | 2022-06-  | > [1, 90] Lire              | Efface    |                        |
| Énergie              |                                |                   |                              |                      |                                    |                   |           |                             | Eq        | oorter des données     |
| Données historiques  | Numéro de sé Te                | emps St           | atus Vpv1(V) Vpv2(V) vBat(V) | SOC(%) Ppv1(W Ppv2(W | pCharge(' pDisCharge Vacr(V) Fac(H | z) Pinv(W) Prec(V | /) PF V   | epsr(V, Feps(Hz Peps(W, Sep | s(VA pToG | rid pToUser ePv1Da; eP |
| Description le selve |                                |                   |                              |                      |                                    |                   |           |                             |           |                        |
| Donnees locales      |                                |                   |                              |                      |                                    |                   |           |                             |           |                        |
| Événement historique |                                |                   |                              |                      |                                    |                   |           |                             |           |                        |
|                      |                                |                   |                              |                      |                                    |                   |           |                             |           |                        |
|                      |                                |                   |                              |                      |                                    |                   |           |                             |           |                        |
|                      |                                |                   |                              |                      |                                    |                   |           |                             |           |                        |
|                      |                                |                   |                              |                      |                                    |                   |           |                             |           |                        |
|                      |                                |                   |                              |                      |                                    |                   |           |                             |           |                        |

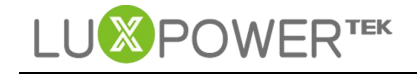

#### 2.5 Historique des événements

Ce paragraphe présente un historique des événements. (Types d'événements : notifications et défaillances) S'il n'y a pas d'événement enregistré, cela signifie que l'onduleur hybride est bien connecté et fonctionne sans problème.

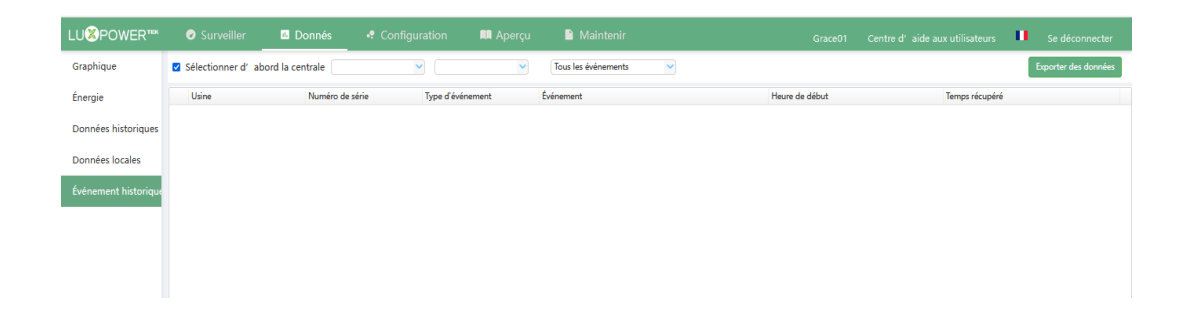

### 3. Configuration

Cette page permet aux utilisateurs de gérer leur station, leur journal de données et leurs informations personnelles.

#### 3.1 Stations

Vous pouvez créer un autre site si vous avez plus d'une propriété avec le système installé.

|                       | Donnés                                                                | • Configuration                                                                 | 🛤 Ape                                                                                                    |                                                                                                    |                                                                                                    |                                                                                                    |                                                                                                    | d'aide aux utilisateurs 🔲 Se déco                                                                                                    |                                                                                                    |
|-----------------------|-----------------------------------------------------------------------|---------------------------------------------------------------------------------|----------------------------------------------------------------------------------------------------|----------------------------------------------------------------------------------------------------|----------------------------------------------------------------------------------------------------|----------------------------------------------------------------------------------------------------|----------------------------------------------------------------------------------------------------|----------------------------------------------------------------------------------------------------|----------------------------------------------------------------------------------------------------|
| + AJOUTER UNE STATION |                                                                       |                                                                                 |                                                                                                    |                                                                                                    |                                                                                                    |                                                                                                    |                                                                                                    | Recherche par nom de station                                                                                                    | ×Q                                                                                                    |
| Nom de l'installation |                                                                       | Pays                                                                            | F                                                                                                    | eau horaire                                                                                                    |                                                                                                    | Heure avancée                                                                                                    | Créer un rendez-vous                                                                                                    | Action                                                                                                    |                                                                                                    |
| 1 test                |                                                                       | Chine                                                                           | G                                                                                                    | T +8                                                                                                    |                                                                                                    | Non                                                                                                    | 2021-10-05                                                                                                    | Gestion de la centrale 🕶                                                                                                    |                                                                                                    |
|                       |                                                                       |                                                                                 |                                                                                                    |                                                                                                    |                                                                                                    |                                                                                                    |                                                                                                    |                                                                                                    |                                                                                                    |
|                       |                                                                       |                                                                                 |                                                                                                    |                                                                                                    |                                                                                                    |                                                                                                    |                                                                                                    |                                                                                                    |                                                                                                    |
|                       |                                                                       |                                                                                 |                                                                                                    |                                                                                                    |                                                                                                    |                                                                                                    |                                                                                                    |                                                                                                    |                                                                                                    |
|                       |                                                                       |                                                                                 |                                                                                                    |                                                                                                    |                                                                                                    |                                                                                                    |                                                                                                    |                                                                                                    |                                                                                                    |
|                       |                                                                       |                                                                                 |                                                                                                    |                                                                                                    |                                                                                                    |                                                                                                    |                                                                                                    |                                                                                                    |                                                                                                    |
|                       | Surveiller     AJOUTER UNE STATION     Nom de l'installation     test | Surveiller     Donnés     ADUTER INE STATION     Nom de l'installation     test | Surveiller     Configuration     ADUTER LINE STATION     Nom de l' installation     Pays     test     Chine | Surveiller II Donnés Configuration III Apero     AUCTER LNE STATION     Nom de l'installation Pays Fus     test Chine GM | Surveiller      Donnés     Configuration     Aperçu     Activities EXEGON     Nom de l'installation     Pays     Fuseau horaire     test     Chine     GMT +8 | Surveiller     Surveiller     Surveiller     ADOUTER LIVE STATION     Nom de l'installation     Pays     Fuseu horaire     GMT +8 | ● Surveiller         ■ Donnés         Image: Configuration         Image: Configuration | O Surveiller         D Donnés         Image: Configuration         Image: Aperçu         Maintenir         Grace01         Centre of Centre of Centre | O Surveiller     ID Donnés     Configuration     IM Aperçu     Maintenir     Grace01     Centre d' aide aux utilisateurs     IL Se daco       *ADUTER DAE STATION     Pays     Fuseau horaire     Heure avancée     Créer un rendez-vous     Action       Nom de l' installation     Pays     Fuseau horaire     Heure avancée     Créer un rendez-vous     Action       1     test     Ohine     GMT + 8     Non     2021-10-05     Gestion de la centrale * |

#### 3.2 Journaux de données

Si les utilisateurs ont plus d'un journal de données dans le système, ils peuvent ajouter le numéro de série du journal (SN) dans la station. Après l'avoir ajouté dans le système et défini le mot de passe correct pour le journal de données wifi, l'onduleur s'affichera automatiquement dans le système lorsqu'il est allumé. Remarque : veuillez ajouter le journal dans le système de surveillance avant de définir le mot de passe pour le journal de données du wifi.

Shenzhen Lux Power Technology Co., Ltd | www.luxpowertek.com | info@luxpowertek.com

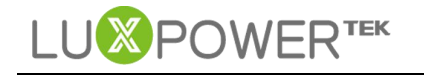

### **Monitor System UI Introduction**

| LU⊗POWER™            | <ul> <li>Surveiller</li> </ul>  | 🖬 Donnés 🛛 🗣 Confi          | guration 📕 Ap        |                 |         |          |                              | ux utilisateurs 🔲 Se déco |            |
|----------------------|---------------------------------|-----------------------------|----------------------|-----------------|---------|----------|------------------------------|---------------------------|------------|
| Stations             | + Ajouter un incident           | + Importation des inclusion |                      |                 |         |          |                              |                           | <b>x</b> Q |
| Enregistrements de d | Numéro de série<br>1 BA19170550 | Type d'incident<br>WiFi     | Nouvel incident      |                 |         | ×        | Statut de connexion<br>Pordu | Action<br>Management *    |            |
| Onduleurs            |                                 |                             |                      |                 |         |          |                              |                           |            |
| Utilisateurs         |                                 |                             | * Numéro de<br>série | Numéro de série |         |          |                              |                           |            |
|                      |                                 |                             | * Usine              |                 |         | ~        |                              |                           |            |
|                      |                                 |                             |                      |                 | Alexter | American |                              |                           |            |
|                      |                                 |                             |                      |                 | Ajoutei | Annuaren |                              |                           |            |
|                      |                                 |                             |                      |                 |         |          |                              |                           |            |

#### 3.3 Onduleurs

Les utilisateurs finaux peuvent voir la liste des onduleurs et vérifier si l'onduleur est en ligne.

#### 3.4 Utilisateurs

Les utilisateurs finaux peuvent modifier le mot de passe et leurs informations personnelles dans la page utilisateur. Les distributeurs peuvent ajouter un compte d'installateur et un compte d'utilisateur final sur cette page.

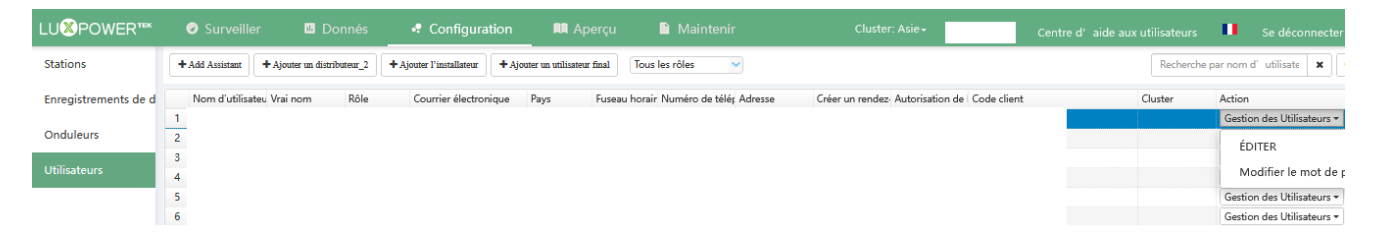

## 4. Aperçu

Ce paragraphe permet à **Luxpower ou à son distributeur** de vérifier facilement les informations globales du système pour leurs utilisateurs finaux, y compris le rendement solaire, la décharge de la batterie, etc.

| LUSPOWER"*           |     |          |            | figuration  | 📖 Aperçu       | 🗎 Ma   |               |                   |            |                |                | utilisateurs          | Se décor                                                                                                    |    |   |
|----------------------|-----|----------|------------|-------------|----------------|--------|---------------|-------------------|------------|----------------|----------------|-----------------------|----------------------------------------------------------------------------------------------------|----|---|
| Aperçu de la station |     |          |            |             |                |        |               |                   |            |                |                | grace                 |                                                                                                    | ×  | ٩ |
| Aperçu de l'appareil | Nom | Statut   | SolarPower | ChargePower | DischargePower | Charge | SolarYielding | BatteryDischargin | FeedEnergy | ConsumptionEne | Distributeur 0 | Installateur 0        | Utilisateur fin                                                                                                    | al |   |
|                      | 1   | S Normal | 14 W       | 0 W 0       | 593 W          | 569 W  | 4072.7 kWh    | 1922 kWh          | 2.4 kWh    | 10079.2 kWh    | photonenergy-1 |                       | and the second second s |    | , |
| Factory Overview     | 2   | Normal   | 1 kW       | 0 W         | 0 W            | 124 W  | 6713.9 kWh    | 1747.5 kWh        | 2913.6 kWh | 11639.1 kWh    | gigabiz1       | and the second second | -                                                                                                    |    |   |

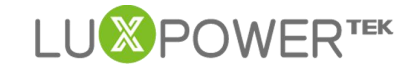

| LU <mark>⊗</mark> POWER™ | Surveiller           | 🛚 Donnés         | 🗣 Confi    | guration          | 📖 Aperçu       | 🗎 Mainteni | ir            | Cluster: A         | sie <del>-</del> LuxPower | r Centre d'aid    | de aux utili | isateurs     | 💶 Se d          | éconnecter    |
|--------------------------|----------------------|------------------|------------|-------------------|----------------|------------|---------------|--------------------|---------------------------|-------------------|--------------|--------------|-----------------|---------------|
| Aperçu de la station     | lekki office real1 🗸 | Tous les statuts | ~ 🗆 Or     | dre par parallèle |                |            |               |                    |                           |                   |              | Recherche pa | r convertisseur | SN <b>X</b> Q |
| Aperçu de l'appareil     | Numéro de série      | Statut           | SolarPower | ChargePower       | DischargePower | Charge     | SolarYielding | BatteryDischarging | FeedEnergy                | ConsumptionEnergy | Nom de l'    | installation | Parallèle       | Action        |
|                          |                      | Ø Hors ligne     | D W        | 0 W               | 0 W            | 0 W        | 8838.2 kWh    | 3265.8 kWh         | 3003.2 kWh                | 8763.3 kWh        | lekki office | real1        |                 | Parallèle     |
| Factory Overview         |                      |                  |            |                   |                |            |               |                    |                           |                   |              |              |                 |               |
|                          |                      |                  |            |                   |                |            |               |                    |                           |                   |              |              |                 |               |
|                          |                      |                  |            |                   |                |            |               |                    |                           |                   |              |              |                 |               |
|                          |                      |                  |            |                   |                |            |               |                    |                           |                   |              |              |                 |               |

### 5. Entretien

#### 5.1 Réglages à distance

Ce paragraphe concerne les réglages et les mises à niveau à distance. Pour plus de détails sur le paramétrage à distance, reportez-vous au fichier *Guide de paramétrage du site Web*.

| LUSPOWER***            |                                  |                           | 🛤 Aperçu      | 🗋 Maintenir | Cluster: Asie+              |          |            | Se déconnecter |
|------------------------|----------------------------------|---------------------------|---------------|-------------|-----------------------------|----------|------------|----------------|
| Ensemble à distance    | Sélectionner d'abord la centrale | × (                       | <b>v</b> L    | ire         |                             |          |            |                |
| Ensemble des séries    | Réglage commun                   |                           |               |             |                             |          |            | ~              |
| Définir un enregistrer | Temps (?)                        | yyyy-MM-dd HH:mm:ss       | Set           |             | Com Addr                    | [0, 150] | Set        |                |
| Mise à jour à distance | Type de Compteur                 |                           | ~             |             |                             |          |            |                |
| Mettre à jour l'enregi | Mesure                           |                           | ~             |             | Type de batterie            |          | ~          |                |
|                        | Type de plomb-acide              |                           | ~             |             | Type de lithium             |          | ~ Paramétr | er la batterie |
|                        | Activer détection neutre         | Permettre Désactiver      |               |             |                             |          |            |                |
|                        | Redémarrer le convertisseur      | Réinitialiser             |               |             | Rapport d'échantillon de CT | 1/ 1000  | ~ Set      |                |
|                        | Type d´ échantillon PV CT        | Puissance du système phot | ovoltai ~ Set |             | Rapport d'échantillon PVCT  | 1/1000   | ~ Set      |                |

#### 5.2 Réglages par lots

Le système de surveillance Luxpower prend également en charge la fonction de réglages par lots pour les distributeurs, de sorte qu'un distributeur peut effectuer tous les réglages de tous les convertisseurs en même temps. Veuillez vous référer au *Guide de configuration du site Web* pour la fonction de configuration par lots.

| LU <sup>®</sup> POWER"* | Surveiller                                    | 🖪 Donnés       | s 🗣 Configui            | ation 🔲 Aper               | çu 🗋 Mai                   | ntenir     | ci                     | uster: Asie - |        | Centre d' air      | le aux utilicateurs  |                 | Se déconnecter        |
|-------------------------|-----------------------------------------------|----------------|-------------------------|----------------------------|----------------------------|------------|------------------------|---------------|--------|--------------------|----------------------|-----------------|-----------------------|
| Ensemble à distance     |                                               | du converti    | sseur                   |                            |                            |            |                        |               |        |                    |                      |                 | ~                     |
| Ensemble des séries     | Tout sélectionner                             | Tout effacer   |                         | Recherch                   | e par nom de stati         | ×Q         | Tout sélectionne       | r Tout efface | r      |                    | Recherch             | e par convertis | sseur SP 🗙 Q          |
| Définir un enregistrer  | □ Nom de l'i                                  | installation   |                         | Jülisateur final           |                            |            | Numéro                 | de série      |        | Nom                | de l'installation    |                 |                       |
| Mise à jour à distance  | 2 1                                           |                |                         |                            |                            |            |                        |               |        |                    |                      |                 |                       |
| Mettre à jour l'enregi  | 3   4   1<br>5   1<br>6   1<br>7   1<br>8   1 |                |                         | Affect                     | ere (eda) à (3) (a 203 eda | -          | 20                     | Press 0 de l  |        | Ainutar à la lista | Foranistrar la lista | Hickory (da)    | Jb) in O day diferent |
|                         | Convertiss                                    | eur            | * 0                     | 0.00                       | er (de) a (a) le 205 de    | Citilities | 20 0 1 1               | rage o der    |        |                    | circyoter la lot     | incher (de) a   |                       |
|                         | Télécharger la liste                          | Tout supprimer | Enregistrer le résultat | Enregistrer le résultat du | bon fonctionnement         | Enregistre | r le résultat du dysfe | onctionnement | Set    |                    |                      |                 |                       |
|                         | Statut                                        | Numéro o       | de série Défini         | le résultat R              | aison de l'échec           |            | Paramètre              |               | Valeur |                    | Définir              | e résultat      |                       |
|                         |                                               |                |                         |                            |                            |            |                        |               |        |                    |                      |                 |                       |

#### 5.3 Enregistrement des modifications

Les paramètres modifiés par l'APPLICATION ou sur Internet à distance seront enregistrés, de sorte que le distributeur peut savoir si les utilisateurs finaux changent fréquemment la configuration des convertisseurs. Il est également utile de vérifier si les changements de configuration prennent effet à temps. [Remarque : base de temps enregistrée sur GMT +8]

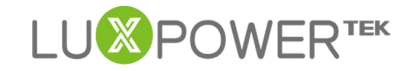

| LU⊗POWER™              | 🕑 Sur      | veiller l     | Donnés            | Configuration | on 🛤 Ape           | erçu           | Mainteni       | r               | Clus                   | ter: Asie+                    | Centre d'aid  | e aux utilisateurs | Se déconnecter       |
|------------------------|------------|---------------|-------------------|---------------|--------------------|----------------|----------------|-----------------|------------------------|-------------------------------|---------------|--------------------|----------------------|
| Ensemble à distance    | ☑ Sélectio | onner d'abord | la centrale       | <b>~</b> (    |                    | ~              |                |                 |                        |                               |               |                    | Exporter des données |
| Ensemble des séries    | Temps      |               | Nom d'utilisateur | Usine         | Numéro de série En | registrement d | Type de client | Définir le type | Définir le résul       | t Nom du paramètre            |               | Valeur du p        | paramètre            |
|                        | 1 2022-0   | 6-15 17:47:47 |                   |               |                    |                | APP            |                 | Succès                 | Prise de charge conjointement | t de PV et AC | false              |                      |
| Définir un enregistrer | 2 2022-0   | 6-15 17:44:21 |                   |               |                    |                | APP            |                 | Sucoks                 | Tension de charge pour batter | ie au plomb   | 54                 |                      |
|                        | 3 2022-0   | 6-15 17:44:06 |                   |               |                    |                | APP            |                 | Succès                 | Prise de charge conjointement | t de PV et AC | true               |                      |
| Mise à jour à distance | 4 2022-0   | 6-15 14:08:46 |                   |               |                    |                | WEB            | Normal          | Succès                 | Charge alternative            |               | 0                  |                      |
| Manage Allows Research | 5 2022-0   | 6-15 14:06:49 |                   |               |                    |                | WEB            | Normal          | Succès                 | Courant de batterie de charge | CA (A)        | 40                 |                      |
| Mettre a jour i enregi | 6 2022-0   | 6-15 14:00:53 |                   |               |                    |                | WEB            | Normal          | Succès                 | Heure de fin de charge CA 1   |               | 11:30              |                      |
|                        | 7 2022-0   | 6-15 13:56:21 |                   |               |                    |                | WEB            | Normal          | Succès                 | Heure de fin de charge CA 1   |               | 09:30              |                      |
|                        | 8 2022-0   | 6-15 13:56:03 |                   |               |                    |                | WEB            | Normal          | Sucoks                 | Heure de début de charge CA   | 1             | 06:00              |                      |
|                        | 9 2022-0   | 6-15 13:55:48 |                   |               |                    |                | WEB            | Normal          | Succès                 | Charge alternative            |               | 1                  |                      |
|                        | 10 2022-0  | 6-15 04:20:15 |                   |               |                    |                | APP            |                 | Échoué                 | Tension de coupure de déchar  | ge(V)         | 45                 |                      |
|                        | 11 2022-0  | 6-15 04-20-07 |                   |               |                    |                | APP            |                 | Êrheu <del>s</del> ê . | Tension de counure de déchar  |               | 45                 |                      |

#### 5.4 Mise à jour à distance

Le système de surveillance Luxpower prend en charge la fonction de mise à jour du micrologiciel pour le compte du distributeur, de sorte que celui-ci peut mettre à jour les convertisseurs à distance si nécessaire. Veuillez vous reporter au guide *Mise à jour à distance*.

| LU <sup>®</sup> POWER™ | 📀 Surveiller 🛛 🖸 D                                                       | )onnés •                                                                                                   | e Configur | ation I       | 🛚 Aperç  | u                    | Maintenir                 | cl                | uster: Asie+       | Ce                  | ntre d'aide aux util | isateurs 📕 | Se déconnecter |  |  |
|------------------------|--------------------------------------------------------------------------|----------------------------------------------------------------------------------------------------|------------|---------------|----------|----------------------|---------------------------|-------------------|--------------------|---------------------|----------------------|------------|----------------|--|--|
| Ensemble à distance    | Usine Tłumłrodu stóre 🗙 Q 🗈 Apparell en ligne 🖸 Rechargement automatique |                                                                                                    |            |               |          |                      |                           |                   |                    |                     |                      |            |                |  |  |
| Ensemble des séries    | Fichier du micrologiciel: Veuille                                        | Vecallier du micrologiciel: Vecallier choisir un fichier Télécharger le fichier Télécharger le fichier BMS |            |               |          |                      |                           |                   |                    |                     |                      |            |                |  |  |
| Définir un enregistrer | Numéro de série Enregistreme                                             | Statut de cc Action                                                                                        |            |               |          | Numéro de série Mode | Type de micro             | ol Heure de début | État de mise à     | Taux de progression | Temps d'arrê         | t Action   |                |  |  |
|                        | 1                                                                        | AAAB-0B0F                                                                                                  | Perdu      | Mettre à jour | Mise à 🔨 |                      |                           |                   |                    |                     |                      |            |                |  |  |
| Mise à jour à distance | 2                                                                        | AAAB-0D11                                                                                                  | Perdu      | Mettre à jour | Mise à   |                      |                           |                   |                    |                     |                      |            |                |  |  |
|                        | 3                                                                        | AAAB-0D0E                                                                                                  | Perdu      | Mettre à jour | Mise à   |                      |                           |                   |                    |                     |                      |            |                |  |  |
| Mettre à jour l'enregi | 4                                                                        | AAAB-0D11                                                                                                  | Perdu      | Mettre à jour | Mise à   |                      |                           |                   |                    |                     |                      |            |                |  |  |
|                        | 5                                                                        | AAAB-0D11                                                                                                  | Perdu      | Mettre à jour | Mise à   |                      |                           |                   |                    |                     |                      |            |                |  |  |
|                        | 6                                                                        | AAAB-0B0E                                                                                                  | Perdu      | Mettre à jour | Mise à   |                      |                           |                   |                    |                     |                      |            |                |  |  |
|                        | 7                                                                        | AAAB-0B0E                                                                                                  | Perdu      | Mettre à jour | Mise à   |                      |                           |                   |                    |                     |                      |            |                |  |  |
|                        | 8                                                                        | AAAB-0B0E                                                                                                  | Perdu      | Mettre à jour | Mise à   |                      |                           |                   |                    |                     |                      |            |                |  |  |
|                        | 9                                                                        | AAAB-0B0E                                                                                                  | Perdu      | Mettre à jour | Mise à   |                      |                           |                   |                    |                     |                      |            |                |  |  |
|                        | 10                                                                       | AAAB-0C10                                                                                                  | Perdu      | Mettre à jour | Mise à   |                      |                           |                   |                    |                     |                      |            |                |  |  |
|                        | 11                                                                       | AAAB-0E12                                                                                                  | Perdu      | Mettre à jour | Mise à   |                      |                           |                   |                    |                     |                      |            |                |  |  |
|                        | 12                                                                       | AAAB-0E12                                                                                                  | Connecté   | Mettre à jour | Mise à   |                      |                           |                   |                    |                     |                      |            |                |  |  |
|                        | 13                                                                       | aAAB-0D11                                                                                                  | Connecté   | Mettre à jour | Mise à   |                      | Fichier du micrologiciel  |                   | Type de micrologic | iel He              | re de téléchargement |            |                |  |  |
|                        | 14                                                                       | AAAB-090C                                                                                                  | Connecté   | Mettre à jour | Mise à   | 1                    | APP PCS AAAB-0Fxx 2022041 | App.hex           | PCS                | 202                 | 2-06-13 14:23:00     |            |                |  |  |